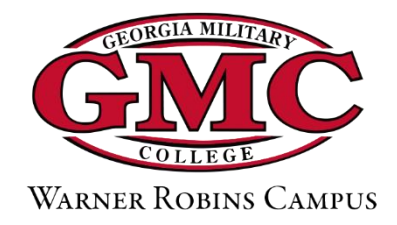

## How to Apply to GMC-Warner Robins

- 1. Go to www.gmc.edu and click Start Here at the top.
- 2. Click "Apply Now" to begin.
- 3. Choose "GMC Campus" and "Warner Robins" when establishing your account:

| I would like to apply to * |   | Campus I plan to attend * |   |
|----------------------------|---|---------------------------|---|
| GMC Campus                 | • | Warner Robins             | ~ |

- 4. Click "Create Account" and apply!
- 5. When prompted to choose your academic program, Dual Enrollment is near the bottom.
- 6. After submitting your digital signature, enter promo code **WRDE** on the payment page to waive the application fee.
- 7. An Enrollment Coach will contact you within 2-3 business days.

## **After Submitting Your Application**

8. Have your high school transcript sent electronically to <u>info.ROB@gmc.edu</u> or by mail to Admissions, 801 Duke Ave, Warner Robins, GA 31093.

\*If you have DE experience at another college, please provide either the unofficial or official transcript showing previously attempted college coursework.

9. Complete the Dual Enrollment Funding Application at <u>www.gafutures.org</u>.